## Connecting a printer to your laptop

To add a local printer via a USB cable

\*\*\*The below steps should be done prior connecting to the VDI or VPN\*\*\*

- 1. Connect the printer using the USB cable and turn the printer on.
- 2. Click on the Settings menu from the Start menu.

| Computer Management        |
|----------------------------|
| Windows PowerShell         |
| Windows PowerShell (Admin) |
| Task Manager               |
| Settings                   |
| File Explorer              |
| Search                     |
| Run                        |
| Shut down or sign out      |
| Desktop                    |
| V Type here to search      |

3. In Settings click Devices

| Settings |                                                   |                                                    | - | × |
|----------|---------------------------------------------------|----------------------------------------------------|---|---|
|          |                                                   | Windows Settings                                   |   |   |
|          | F                                                 | ind a setting $ ho$                                |   |   |
| 旦        | System<br>Display, sound, notifications,<br>power | Devices<br>Bluetooth, printers, mouse              |   |   |
|          | Network & Internet<br>Wi-Fi, airplane mode, VPN   | Personalization<br>Background, lock screen, colors |   |   |

4. Click Add a printer or scanner

| $\leftarrow$ Settings     |                            |  |  |
|---------------------------|----------------------------|--|--|
| 命 Home                    | Printers & scanners        |  |  |
| Find a setting $\rho$     | Add printers & scanners    |  |  |
| Devices                   | + Add a printer or scanner |  |  |
| Bluetooth & other devices |                            |  |  |
| 다. Printers & scanners    | Printers & scanners        |  |  |

5. If Windows detects your printer select the printer from the list and follow the on-screen instructions to finish the installation. If Windows cannot identify your printer because it's an older model select "The printer that I want isn't listed".

| Printers & scanners                                                                                                    |      |        |
|----------------------------------------------------------------------------------------------------|------|--------|
| Add printers & scanners                                                                                                    |      |        |
| で <sup>Refresh</sup>                                                                                                    |      |        |
| The printer that I want isn't listed                                                                                                    |      |        |
| <ul> <li>Add Printer</li> <li>Find a printer by other options</li> </ul>                                                                                                    |      | ×      |
| My printer is a little older. Help me find it.                                                                                                    |      |        |
| <ul> <li>Select a shared printer by name</li> <li>Example: \computername\printername or<br/>http://computername/printers/printername/.printer</li> <li>Add a printer using a TCP/IP address or hostname</li> <li>Add a Bluetooth, wireless or network discoverable printer</li> <li>Add a local printer or network printer with manual settings</li> </ul> |      | Browse |
|                                                                                                    | Next | Cancel |

## Connecting a Wireless printer to your laptop

The directions to connect a wireless printer to your laptop are basically the same but the printer needs to be on the same wireless network as your laptop. Make sure the laptop is connected to your home network. Remember to install the printer prior to connecting to the VPN or VDI. Chances are the wireless printer is already on your home network so follow the above instructions to install it.

Once the printer is installed it should be available as a choice to choose from within your program, whether you are within the VDI session or not.

| Print  |                                                          |  |  |  |  |
|--------|----------------------------------------------------------|--|--|--|--|
| Prir   | Copies: 1                                                |  |  |  |  |
| Printe | o O                                                      |  |  |  |  |
| 50     | Adobe PDF 🗸                                              |  |  |  |  |
| 2      | Adobe PDF<br>Ready                                       |  |  |  |  |
|        | Fax<br>Ready                                             |  |  |  |  |
| 8      | Health and Wellness 1 on ps1.it.farmingdale.edu<br>Ready |  |  |  |  |
| 8      | Health and Wellness 2 on ps1.it.farmingdale.edu<br>Ready |  |  |  |  |
| 8      | Microsoft Print to PDF<br>Ready                          |  |  |  |  |
| \$     | S Microsoft XPS Document Writer<br>Ready                 |  |  |  |  |
| 8      | Officejet Pro 8600 [3737DD]<br>Ready                     |  |  |  |  |
| \$     | OneNote<br>Ready                                         |  |  |  |  |